#### お使いの機種にあったアプリをダウンロードしてください。

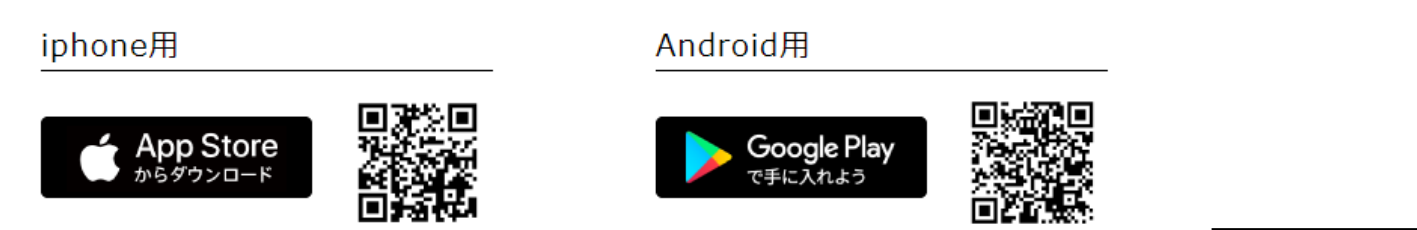

「curon(クロン)のはじめかた」の操作手順に沿って登録をお願いします。 アプリのダウンロードから、オンライン診療にかかる一連の操作手順はPDFでもご確認いただけます。 相談者様の基本情報登録の際には、クレジットカードの登録が必要です。 医療機関の登録には、当院のクロン施設コードが必要です。

IGTクリニック「curon(クロン)施設コード」:7edf

クレジットカードをご用意ください

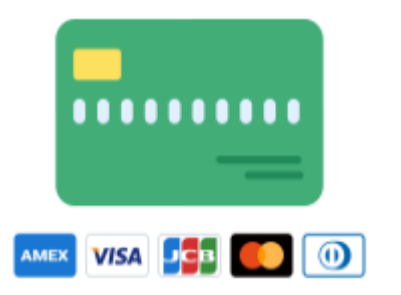

| お支払いはクレジットカード(VISA, MasterCard, JCB, AMEX, Diners)で決済いただけます。 |
|--------------------------------------------------------------|
| ※お支払いは一括払いのみとなります。                                           |
| ※デビットカード、プリペイドカードはご利用いただけません。                                |
| ※有効期限が 30 日以上あるカードをご利用ください。                                  |

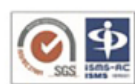

■ 個人情報やカード情報などセキュリティ対策は万全の 体制で整備しておりますのでご安心ください。

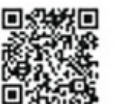

curon(クロン)のご利用方法の詳細は、curon(クロ ン)公式サイトでもご確認いただけます。 https://app.curon.co/guide

※アプリ使用中やオンライン診療時の通信料は利用者様の負担となります。通信料定額等のサービスをご利用されていない場合はご注意く ださい。

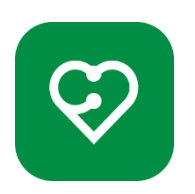

| App Store、Google Play で「クロン」と検索し |
|----------------------------------|
| てインストールもできます。                    |
| インストールが完了したら、スマートフォンの            |
| ホーム画面に curon(クロン)のアプリアイコ         |
| ンが表示されます。                        |

#### アプリの起動から問診票回答まで(オンライン診療前日までにしていただくこと)

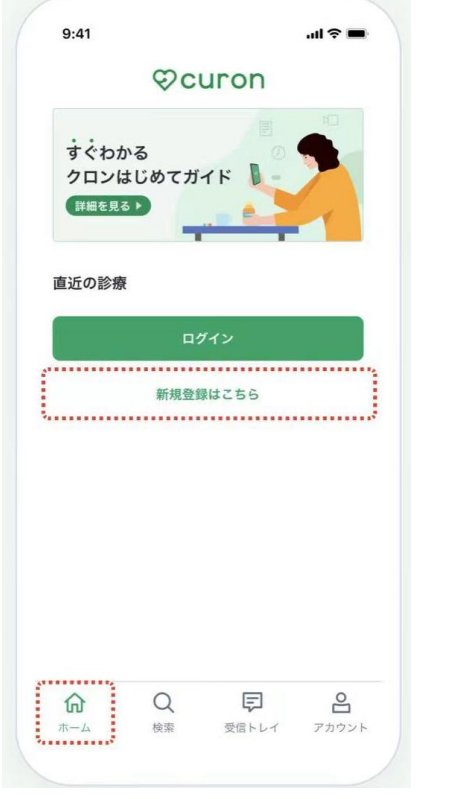

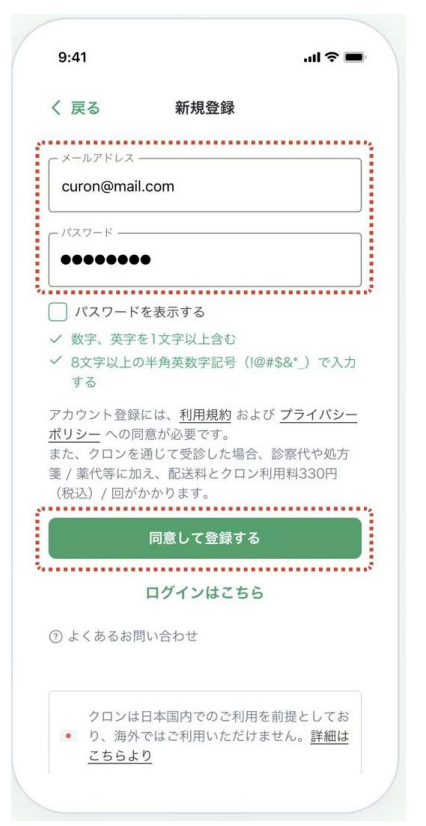

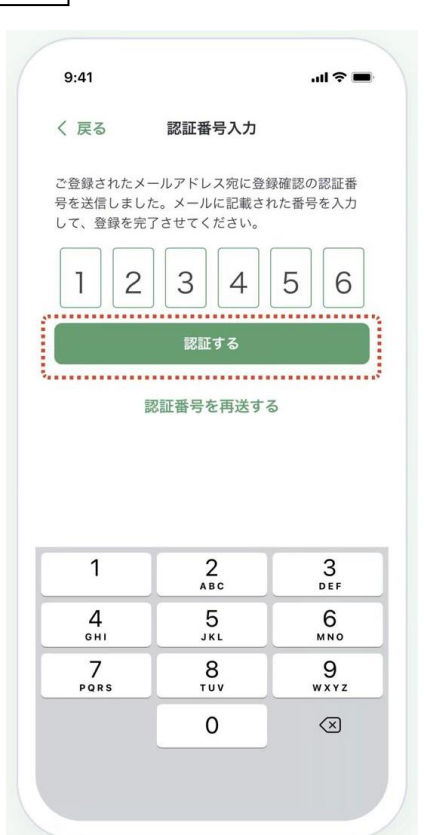

| 9:41                                |                                               |                   | ul \$ <b>=</b>    |
|-------------------------------------|-----------------------------------------------|-------------------|-------------------|
|                                     | アカ                                            | ウント               |                   |
|                                     | curon@ma                                      | il.com            |                   |
| <b>② CUFOT</b><br>オンライン 間<br>専用サービス | <b>)お薬サポー </b><br><sub>8薬指導・フォ</sub><br>なはこちら | ►<br>† ローアップなどの   | 薬局 >              |
| 設定                                  |                                               |                   | >                 |
| 利用規約                                |                                               |                   | >                 |
| プライバシ                               | ーポリシー                                         |                   | >                 |
| クロンの使                               | い方                                            |                   | >                 |
| よくあるご                               | 質問                                            |                   | >                 |
|                                     | ПЙ                                            | アウト               |                   |
| <b>कि</b><br>*                      | Q<br>検索                                       | <b>戸</b><br>受信トレイ | <b>ロ</b><br>アカウント |

| アプリを起動する          |
|-------------------|
| スマートフォン上の「クロン」アイコ |
| ンを選択してアプリを起動します。  |
| アプリの「ホーム」画面の「新規登録 |
| はこちら」を選択します。      |

|                     |                     | _ |    |
|---------------------|---------------------|---|----|
| 新規登録                | 認証番号を入力             |   | アカ |
| お使いのメールアドレスとご自身で決   | 登録したメールアドレスに 6 桁の認証 |   | メニ |
| めたパスワードを入力します。パスワ   | 番号をお知らせするメールが届きま    |   | した |
| ードは数字と英字を1文字以上含む、   | す。メールに記載してある数字を登録   |   | こと |
| 8 文字以上の半角英数字記号(!@ # | 画面に入力して、「認証する」を選択し  |   |    |
| \$&*_)で設定してください。    | ます。                 | L |    |
| メールアドレスとパスワードの入力が   | 認証番号を受信できない、またはエラ   |   |    |
| できたら、「同意して登録する」を選択  | ー等により認証できない場合は「認証   |   |    |
| します。                | 番号の再送と入力を行う」より番号を   |   |    |
|                     | 再送してください。           |   |    |
|                     | ※画像内の番号はサンプルです。     |   |    |

## **アカウント登録完了** メニューの「アカウント」画面で登録 したメールアドレスが表示されている ことを確認します。

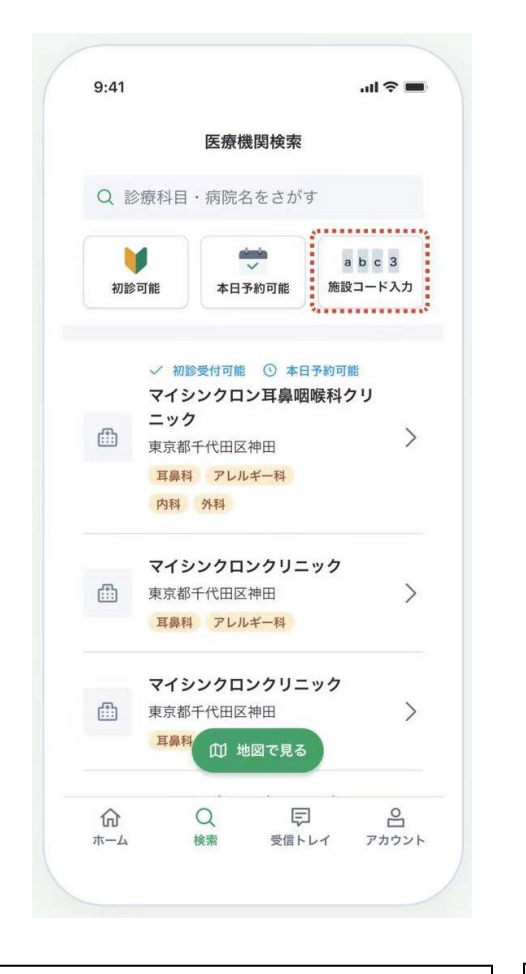

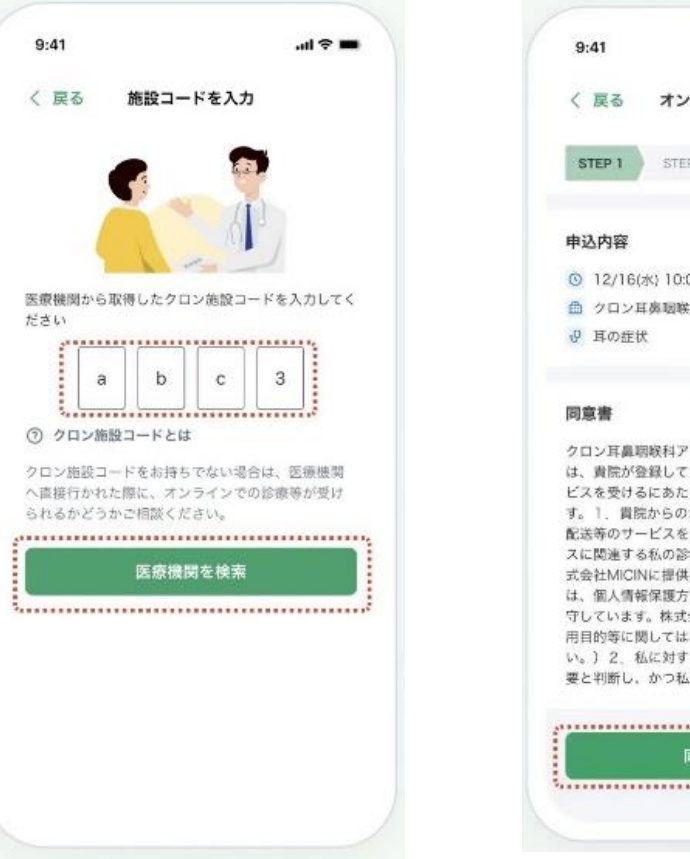

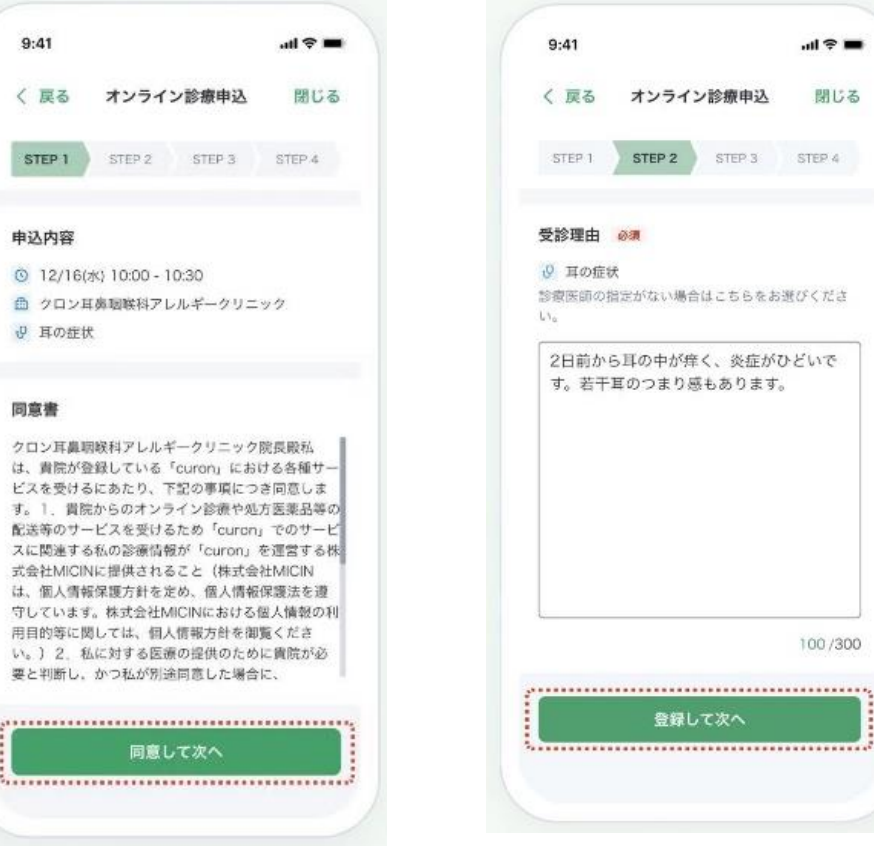

## クロン施設コードで検索 受診を希望する医療機関のクロン施設 コードをお持ちの場合は、検索画面の 右上にある「施設コード入力」を選択します。

## **クロン施設コードを入力** IGT クリニックの curon 施設コード 「**7edf**」を入力し、「医療機関を検索」 を押します。

#### 同意書を確認

医療機関が IGT クリニックになって いるか確認。(相談者様側で診察日時の 予約はしていただいておりません。) 受診するための確認事項をお読みいた だき、「同意して次へ」を押します。

#### 受診理由を記入

「相談」と入力いただければ結構です。

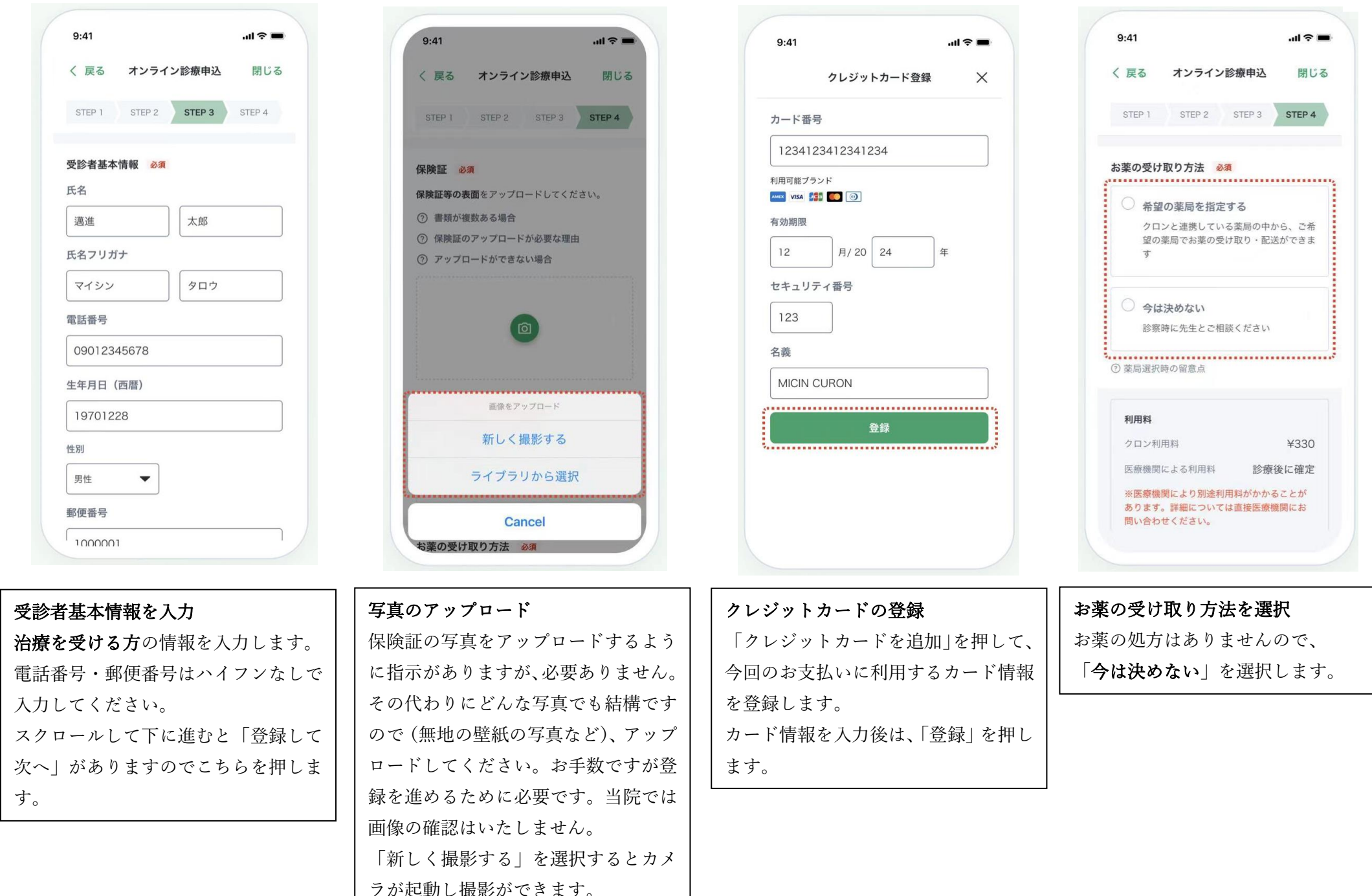

「ライブラリから選択」よりアルバム から写真を選択することができます。 4/7

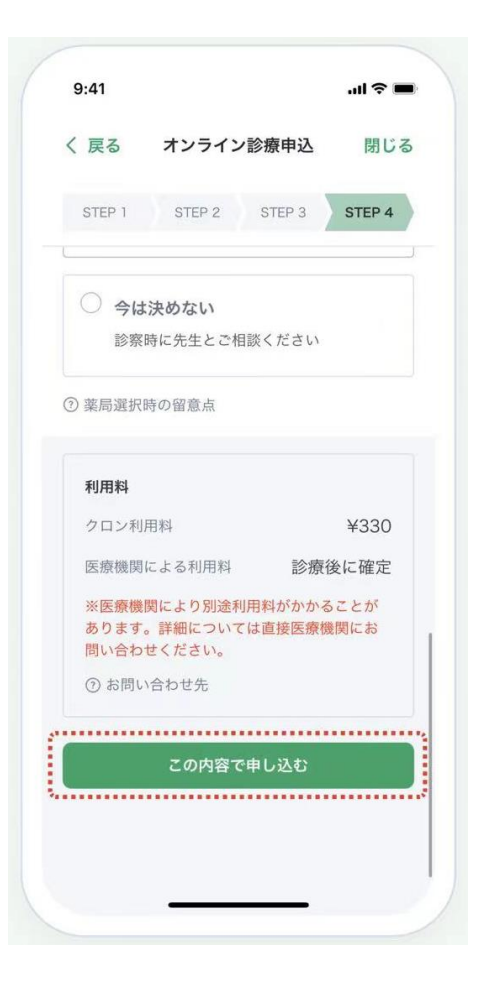

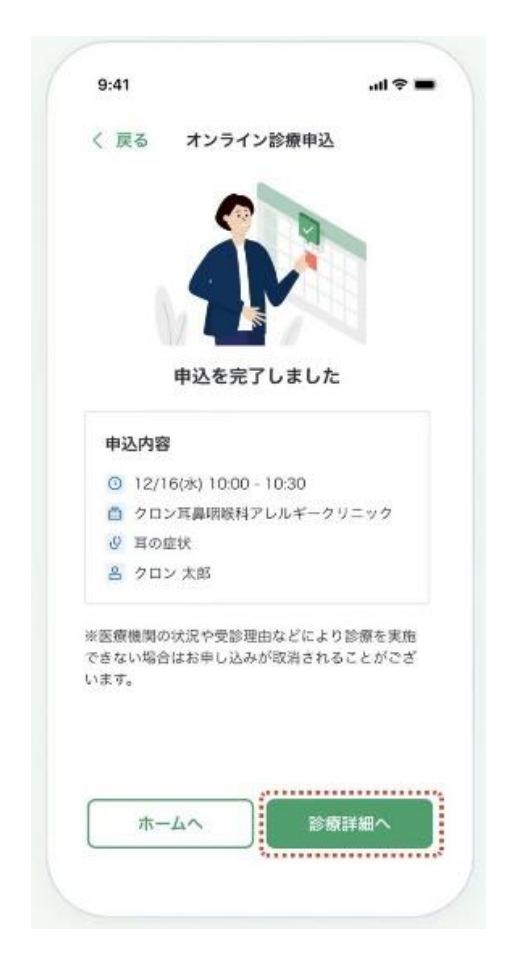

| 9:41                                                                                        |                                              |                | all 🕆 💻                         |
|---------------------------------------------------------------------------------------------|----------------------------------------------|----------------|---------------------------------|
| く 戻る                                                                                        | 診療詳細                                         |                |                                 |
| 2                                                                                           | 2021/12/16                                   | 水曜日            |                                 |
| 1                                                                                           | 0:00 - 1                                     | 0:30           |                                 |
| クロン耳                                                                                        | 鼻咽喉科アレル                                      | ギークリ           | ニック                             |
| ₿ 耳の症状                                                                                      |                                              |                |                                 |
| 名 クロンプ                                                                                      | 大郎                                           |                |                                 |
| 0                                                                                           | 9-0-                                         |                |                                 |
| 申込問                                                                                         | 19 <b>1</b> 9 19 19 19                       | お支払い           | 后涨 - 配送                         |
| 診療日時まで                                                                                      | 間診察を回答                                       | <b>t</b> 3     |                                 |
| 診察日時まで<br>() () () () () () () () () () () () ()                                            | 間診察を回答                                       | <b>‡</b> る     | )                               |
| 診業日時まで<br>「「一」<br>「」<br>「」<br>一<br>一<br>一<br>一<br>一<br>一<br>一<br>一<br>一<br>一<br>一<br>一<br>一 | 間診察を回答                                       | <b>#</b> &     | )<br>,                          |
| ▶ ○ 問診票                                                                                     | 目前29元  1号  1号  1号  1号  1号  1号  1号  1号  1号  1 | ₹ <b>&amp;</b> | ><br>>                          |
| <ul> <li>▶ 第日時まで</li> <li>● 申込内容</li> <li>● 問診票</li> <li>□ お支払い</li> </ul>                  | は可ジネになりによっていた。<br>問診家を回答                     | <b>≢</b> る     | ><br>><br>秘密的                   |
| <ul> <li>▶ 第日時まで</li> <li>● 申込内容</li> <li>● 問診票</li> <li>□ お支払い</li> <li>● お菜・配</li> </ul>  | <b>に目珍茶にく</b> 旧さ<br>間診薬を回答<br>来提出<br>送       | ≢る<br>₽ 79-    | )<br>、<br>一<br>一<br>一<br>一<br>ク |

#### 問診票の回答方法について

①一番初めの質問「Q.前回外来受診日または入院日以降に・・・」について、初めて当院の診察を受けられる方は、過去、他の医療機関で受けられた治療について回答してください。

②「前回の来院以降に変更になったお薬がありますか?」について、初めて当院の診察を受けられる方は、過去、他の医療機関で受けられた治療について回答してください。

③「他に、受けられた治療があれ ばご記入下さい。」について、初め て当院の診察を受けられる方は、 申込時の問診票で過去の治療経 過に答えていただいているため 「**なし**」とお書きください。

全て回答した後、「この内容で提 出する」を押してください。 ※記入漏れがあると押せません。 以上で、オンライン診療までの操 作が完了します。

| 利用料の確認    |          |
|-----------|----------|
| 各項目を入力後は、 | 利用料などをご確 |
| 認いただき「この内 | 容で予約を申し込 |

む」を押します。

料などをご確
 これで申込は完了です。「診療詳細へ」
 を選択すると、申込内容の詳細を確認
 できます。
 ※実際の画面には診察日時は表示され
 ません。

申込内容の確認

# 問診票の回答 漆療詳細へ」 「診療詳細」画面の「問診票を回答する」または「問診票」より回答できます。 は表示され ※オンライン診療の前日までに回答し

てください。 ※診察日時は「診察日時は医療機関と ご相談ください」と表示されておりま す。

#### 診察

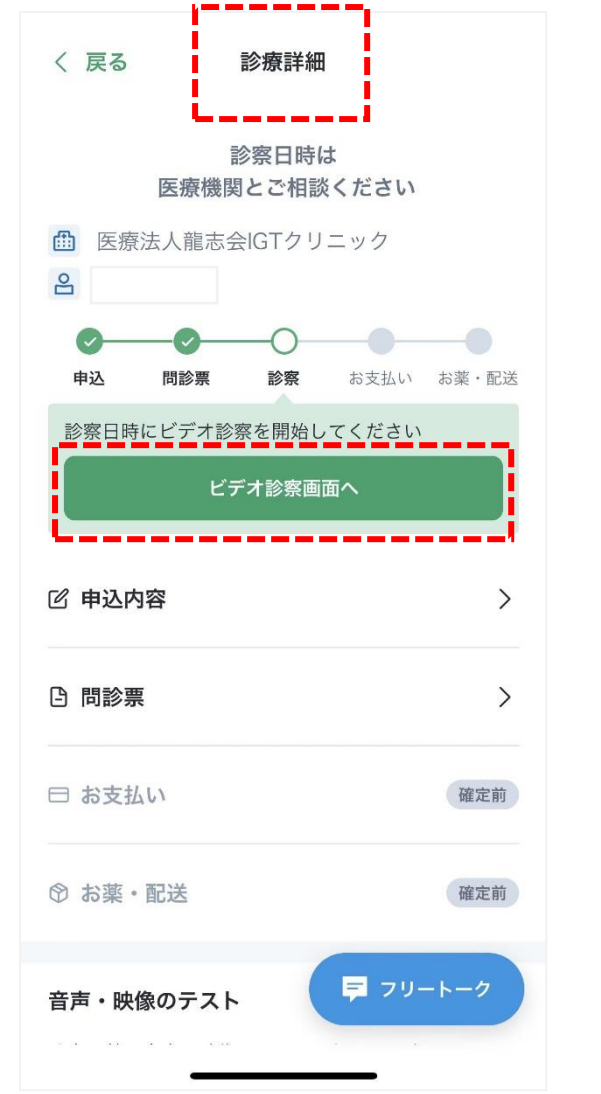

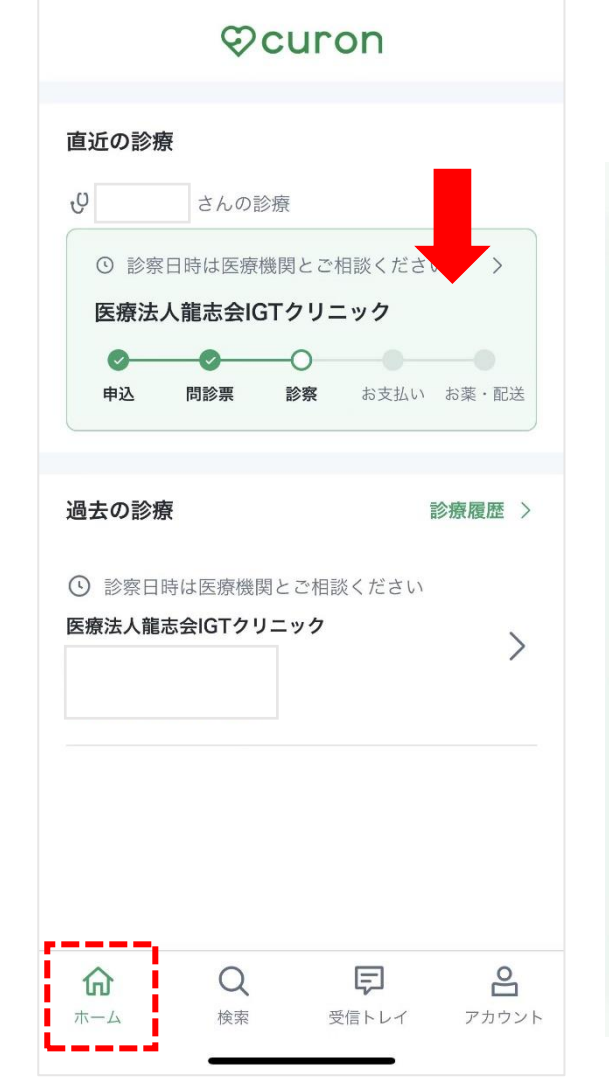

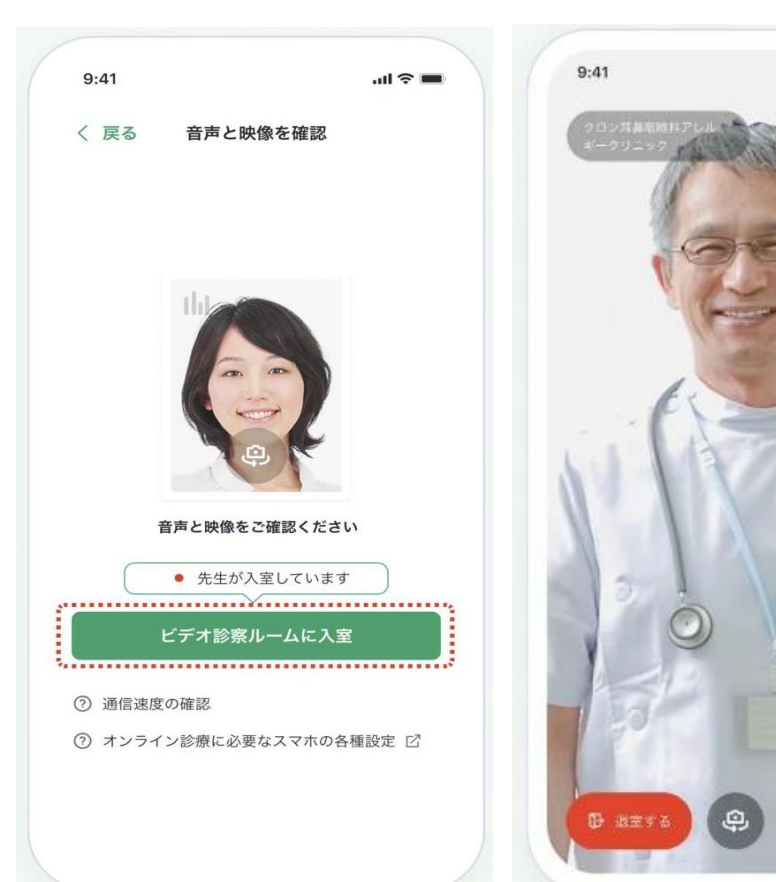

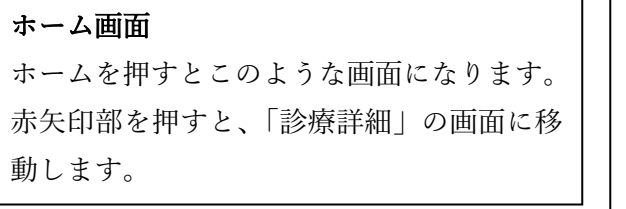

| 診療詳細                |  |
|---------------------|--|
| 当院から診察前に相談者様にアプリ立ち  |  |
| 上げのご連絡させていただきます。    |  |
| 「診療詳細」画面の「ビデオ診察画面へ」 |  |
| を押します。              |  |

| ビデオ診察ルームに入室      |
|------------------|
| 「ビデオ診察ルームに入室」を押し |
| て、繋がるまで待機してください。 |

### **ビデオ診察** ビデオ診察が終わったら、画面 左下の赤いボタンを押して通 話を終了します。

.ul 🕆 💻

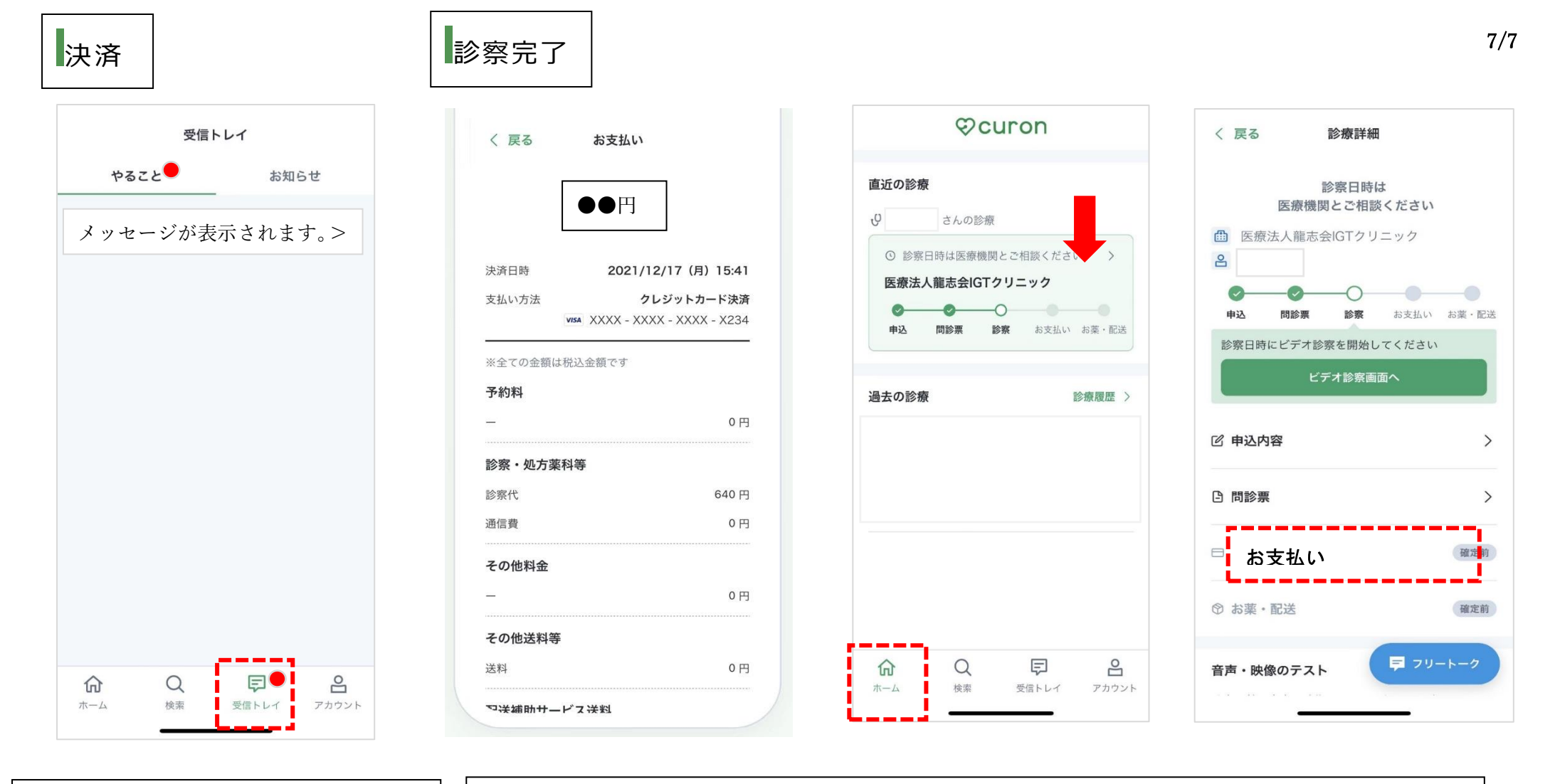

セージが届きます。

決済処理後、アプリ上の「受診トレイ |→「や

ること に明細確認の通知が入ります。その

その他、登録メールアドレスにも同様にメッ

メッセージを押すと確認ができます。

明細確認

内容をご確認ください。

これで、オンライン診療は以上となります。このあとアプリ上で、相談者様にしていただく操作はありません。 ※curon(クロン)の「アプリ利用料」税込 330 円が入っております。

※事前に登録いただいたクレジットカードで決済処理を当院でさせていただきます。

ホームボタンからの明細確認方法

ホームボタンからでも明細をご確認いただけます。赤矢印部を押すと「診療詳細」の画面に移動します。 「お支払い」を押すと、明細が確認いただけます。